# PROSEDUR UNGGAH MANDIRI DARI LUAR KAMPUS (LUAR JARINGAN UGM)

## Sivitas Akademika Ykh,

Terhitung mulai Juli 2022, akses ke dalam **UNGGAH MANDIRI** karya akhir mahasiswa dari **LUAR JARINGAN UGM**, dilakukan dengan prosedur sebagai berikut:

## PERSIAPAN

- Pastikan memiliki Akun email UGM (SSO)
- Install Aplikasi Open VPN UGM pada laptop/komputer dengan akun email UGM/akun SSO UGM
- Instalasi Open VPN UGM dengan cara:
  - Download paket openvpn connect versi 3 terbaru melalui link berikut https://openvpn.net/downloads/openvpn-connect-v3-windows.msi
  - Download profile VPN UGM 110 multibackend di <u>http://ugm.id/openvpn110</u>
  - Lakukan proses instalasi VPN UGM lihat panduan di tautan url http://ugm.id/panduanopenvpn110 (dokumen harus diakses dengan akun SSO UGM).
- Siapkan aplikasi web browser Mozilla Firefox, Safari, atau Chrome.

# PROSEDUR PROSES UNGGAH

- Aktifkan koneksi VPN pada laptop/computer/android yang akan digunakan untuk proses Unggah Mandiri
- Buka website Unggah Mandiri dengan alamat url <a href="https://unggah.etd.ugm.ac.id/">https://unggah.etd.ugm.ac.id/</a>
- Pastikan tidak memiliki pinjaman buku dan tanggungan denda di Perpustakaan lingkungan UGM
- Lakukan prosedur unggah sesuai dengan Langkah-langkah yang ada pada portal UNGGAH.

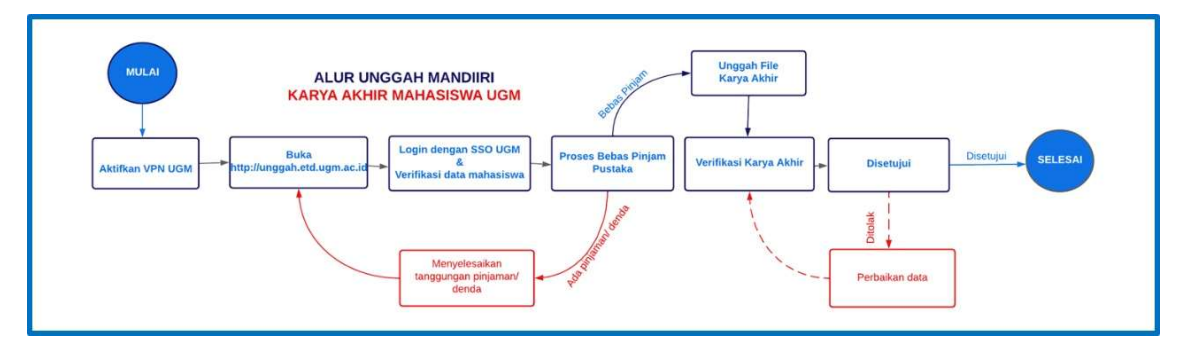

#### **CATATAN KHUSUS:**

 Untuk proses UNGGAH MANDIRI melalui jaringan UGM (dalam kampus) baik melalui jaringan kabel maupun wifi tidak memerlukan akses melalui OPEN VPN. Sivitas akademika dapat langsung mengakses ke <u>https://unggah.etd.ugm.ac.id</u>

Yogyakarta, 4 Juli 2022

a.n. Perpustakaan

Kabid Basisdata dan Jaringan